## 5.2-Adresse ändern (GW)

Author: Niklas Nagel

Updated: 2 years ago

## Klicken Sie auf 'Auftragsübersicht'

| 1eue | Ann aBen (17)                                                                                                    |   |                                                                                                    |                                                                                                    | = =      |
|------|----------------------------------------------------------------------------------------------------|---|----------------------------------------------------------------------------------------------------|----------------------------------------------------------------------------------------------------|----------|
| <    | GESCHÄFTSPARTNER<br>Insurance Demo<br>Direktlastivus<br>Aktenbeurteilung UVG<br>Allgemeine Innere Medizin<br>AnkaGeate zur Rerson<br>Max Muster<br>Frist<br>Gemäas SLA<br>Diotor Muster<br>Diotor Muster<br>Elizte Aktook<br>15.04.2022 | * | GESCHÄFTSPARTNER<br>Insurance Demo<br>Diestrutsfrung<br>Aktenbeurteilung Risikopr<br>Allgemeine Innere Medizin<br>Andsabiz zur RESSON<br>Max Muster<br>FRIST<br>94.99.2022<br>DIENTLISSTER<br>Doctor Muster<br>LEITTE AKTON<br>03.06.2022 | GESCHÄFTSPARTNER<br>Insurance Demo<br>Diskstristrivne<br>Aktenbeurteilung UVG<br>Allgemeine Innere Medizin<br>Awdaet zur PRESON<br>Max Muster<br>FRIST<br>Gemäss SLA<br>Diskstrister<br>Dootor Muster<br>Littrit Arthon<br>2006-2022 | >        |
|      | Doctor Muster Ablehnen Details a                                                                                                    |   | Doctor Muster Ablehnen Details a                                                                                                    | <br>Doctor Muster Ablehnen De                                                                                                    | etails a |
|      |                                                                                                    |   |                                                                                                    |                                                                                                    |          |

## Klicken Sie auf 'Praxis & Ärzte'

| leu  | e Anfragen (7)                                                      |                                                                          | 1                                 | ۵ | Auftragsübersicht            | := | <b>8</b> |
|------|---------------------------------------------------------------------|--------------------------------------------------------------------------|-----------------------------------|---|------------------------------|----|----------|
|      | GESCHÄFTSPARTNER<br>Insurance Demo                                  | GESCHÄFTSPARTNER<br>Insurance Demo                                       | GESCH<br>Versi                    | Å | Benutzer Administration      | ^  |          |
| <    | DIENSTLEISTUNG<br>Individuelle Anfrage<br>Dermatologie und Venerolo | DIENSTLEISTUNG<br>Plausibilisierung Arbeits<br>Allgemeine Innere Medizin | DIENS<br>Akter<br>Psyc            | ŵ | Praxis & Ärzte               |    | >        |
|      | David Schumann                                                      | Gustav Grau<br>TERNIN<br>12.072022 07:00                                 | Wilhe<br>FRIST<br>Gem             | £ | Reports                      |    |          |
| <    |                                                                     | DIENSTLEISTER<br>Doctor Muster<br>LETZE ARTION<br>06.072022              | DIENS<br>Doct<br>LETZTE<br>15.07. | Ð | Importieren                  |    | >        |
|      | Doctor Muster Ablehnen Details a                                    | Doctor Muster Ablehnen Details a                                         | Doct                              | ° | Einstellungen Benutzerprofil |    |          |
|      |                                                                     |                                                                          |                                   | ? | Hilfe                        |    |          |
| )asl | iboard                                                              |                                                                          |                                   | ப | Abmelden                     |    |          |

#### Klicken Sie auf die drei Punkte

| JAROWA                                                                   |                                                              | ¢                 | <b>Praxis &amp; Ärzte</b><br>Doctor Clinic | ~   |
|--------------------------------------------------------------------------|--------------------------------------------------------------|-------------------|--------------------------------------------|-----|
| Aktive Bereiche                                                          |                                                              |                   | + Ärztin / Arzt hinzufüger                 | •   |
| Doctor Muster ><br>Adresse<br>Dreikönigstrasse 34<br>8002 Zürich, ZH, CH | Kontakte<br>enable.test-doctor@jarowa.ch<br>+41 44 444 44 44 |                   | Kalender öffnen 📔 📋                        |     |
| Copyright © 2022 JAROWA AG                                               |                                                              | <u>Cookie Fii</u> | <u>istellungen</u> - Hilfe - Fehler melde  | n 🐳 |
|                                                                          |                                                              |                   |                                            |     |

## Wählen Sie 'Rechnungsadresse editieren'

| ∵JAROWA                                                                  |                                                              | Doctor Clinic                                                                                                    |
|--------------------------------------------------------------------------|--------------------------------------------------------------|----------------------------------------------------------------------------------------------------|
| Aktive Bereiche                                                          | _                                                            | + Arztin / Arzt hinzu fügen                                                                                                    |
| Doctor Muster ><br>Adresse<br>Dreikönigstrasse 34<br>8002 Zürich, ZH, CH | Kontakte<br>enable.test+doctor@jarowa.ch<br>≁41 44 444 44 44 | Kalen         Details           Dienstleister managen         Dienstleister managen           Bestellbare Dienstleistungen einstellen         Regelwerk für Prozess steuerung einstellen           Regelwerk für Prozess steuerung einstellen         Regelwerk für Prozess steuerung einstellen |
| Copyright © 2022 JAROWA AG                                               |                                                              | Cookie Einstellungen + Hilfe + Fehler melden                                                                                                    |

#### Füllen Sie die Informationen aus

| Doctor Muster - Rechnung |                                                                | Abbrechen | Speichern |
|--------------------------|----------------------------------------------------------------|-----------|-----------|
|                          |                                                                |           |           |
|                          | Firmenname *                                                   |           |           |
|                          | Vorname Kontaktperson *                                        |           |           |
|                          | Name Kontaktperson *                                           |           |           |
|                          | Rechnungsadresse*<br>Dreikönigstrasse, 34, 8002, Zürich, ZH CH |           | ۲         |
|                          |                                                                |           |           |

## Hier können Sie Ihre Rechnungsadresse ändern

| Doctor Muster - Rechnung |                                                                | Abbrechen Speichern |
|--------------------------|----------------------------------------------------------------|---------------------|
|                          | Vorname Kontaktperson *                                        |                     |
|                          | Name Kontaktperson *                                           |                     |
|                          | Rechnungsadresse*<br>Dreikönigstrasse, 34, 8002, Zürich, ZH CH |                     |
|                          | 🍏 Kontaktperson Telefonnummer                                  |                     |
|                          | Kontaktperson Mobiltelefon (z.B. +4179 )                       |                     |
|                          | EMail                                                          |                     |

# Klicken Sie hier um Ihre Änderungen zu speichern

| Firmenname*<br>Doctor Muster AG<br>Vorname Kontaktperson* |
|-----------------------------------------------------------|
| Firmenname* Doctor Muster AG Vorname Kontaktperson*       |
| Firmenname* Doctor Muster AG Vorname Kontaktperson*       |
| Vorname Kontaktperson *                                   |
| vornanie Kontaktyle son                                   |
| Max                                                       |
| Name Kontaktperson *                                      |
| Mustermann                                                |
| Rechnungsadresse*                                         |
| Dreikonigstrasse, 34, 8002, Zurich, ZH CH                 |